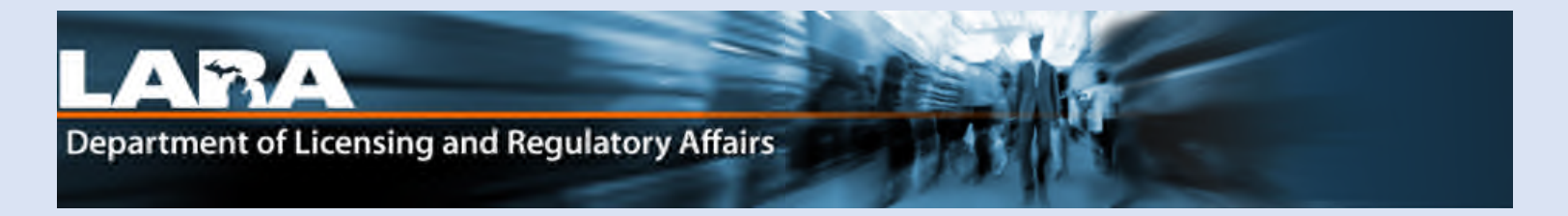

# Accela Citizen Access

Renew a Patient Only Registry Card in Accela

# **Applying for Renewal Patient Only Registry Card**

#### Go to https://www.Michigan.gov/CRAonline

\*\*\*If this is your first time renewing online, you must first Create an Account and Link to your existing account.

- 1. Enter your username **OR** E-mail address associated with your account.
- 2. Enter your password. You may click Login, or press Enter on your keyboard.

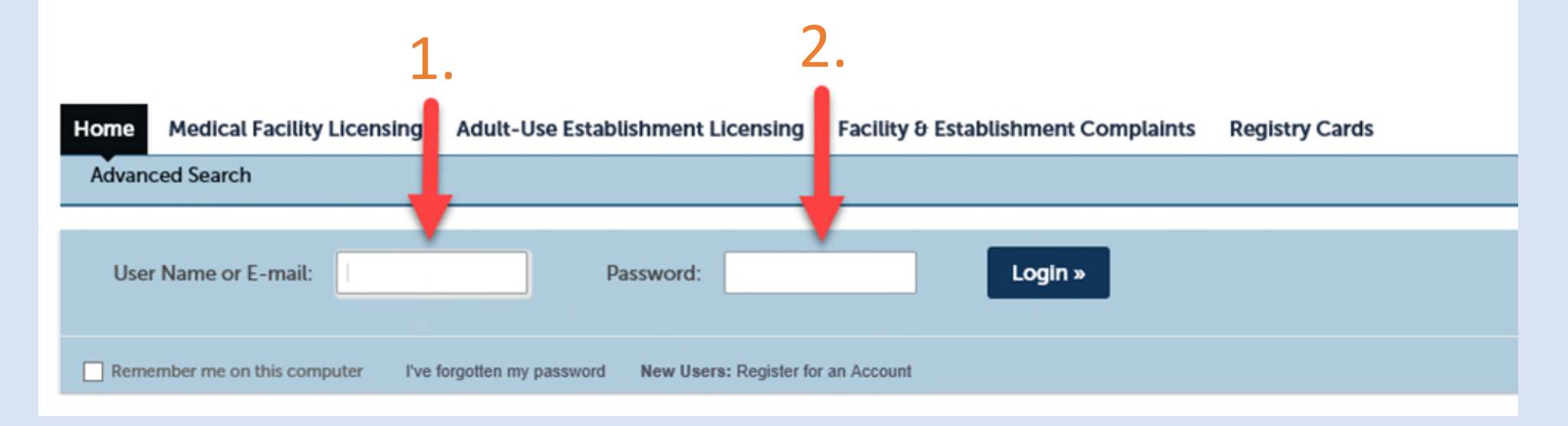

#### 3. Click the **Registry Cards** tab.

Home Medical Facility Licensing Adult-Use Establishment Licensing Facility & Establishment Complaints Registry Cards

Create an Application

#### Records

Welcome to the Michigan Medical Marijuana Program's online system. Please visit our website for more information about the Program and page-by-page help guides for all the online processes.

This is the location where Patients can:

Apply for a new medical marijuana registry card (Click "Create an Application" from above then click "Registry Cards" from the Record Type List, then "Patient Only Application" from the list)

- Must have proof of MI residency (active Michigan Driver License/Personal Identification card or an image of your MI Voter ID and a government issued document with your name and date of birth that you can upload).
- Must know your Physician's Michigan license number and know if they will be approving you online or if you have a valid physician certification from them
   (signed within the last six months) that you can upload (already saved to your computer/device).

<u>Renew</u> your current medical marijuana patient registry card (must be within 90 days before the expiration date). Click the "Renew Application" link next to your about to expire patient registry record in your record list. If you have never used this online system, you may have to Link\* to your existing records first.

- Must have proof of MI residency (active Michigan Driver License/Personal Identification card or an image of your MI Voter ID and a government issued document with your name and date of birth that you can upload).
- Must know your Physician's Michigan license number and know if they will be approving you online or if you have a valid physician certification from them (signed within the last six month) that you can upload (already saved to your computer/device).

<u>Make a change</u> (change name or address, request a replacement card, remove a current caregiver or withdraw from the program) to your active medical marijuana patient registry card. Click the "Amendment" link next to your current active patient registry card in your record list to start. If you have never used this online system, you may have to Link\* to your existing records first.

\*If you have never used this online system and don't see your record listed below in the records but have an active Patient record and want to renew or make changes, you will first have to Link to your existing registration. To do so, click "Create an Application" from above, then click "Registry Cards" from the Record Type List, then "Link to an Existing Registration". You will need your current Patient card to complete this step.

 

 Date
 Record Number
 Record Type
 Description
 Project Name
 Expiration Date
 Status
 Action
 Short Notes

 0 5/17/2022
 PT-22-0
 Patient Registration
 05/19/2022
 Active
 Renew Application Amendment

Showing 1-2 of 2 | Download results | Add to collection

2

### 5. Click Renew Application.

| Date       | Record Number | Record Type          | Description | Project Name | Expiration Date | Status | Action                         | Short Note |
|------------|---------------|----------------------|-------------|--------------|-----------------|--------|--------------------------------|------------|
| 11/06/2019 | PT-19-        | Patient Registration |             |              | 12/01/2019      | Active | Renew Application<br>Amendment |            |

### 6. Click Continue Application.

| Home Med                                               | cal Facility Licensing                                   | g Adult-Use                             | Establishment Licens                                     | ing Facility ຍ                           | Establishment Complaints                                                 | Registry Cards                              |                                |                               |
|--------------------------------------------------------|----------------------------------------------------------|-----------------------------------------|----------------------------------------------------------|------------------------------------------|--------------------------------------------------------------------------|---------------------------------------------|--------------------------------|-------------------------------|
| Create an Ap                                           | plication                                                |                                         |                                                          |                                          |                                                                          |                                             |                                |                               |
| Renewal Record                                         | i                                                        |                                         |                                                          |                                          |                                                                          |                                             |                                |                               |
| 1 Patient Info                                         |                                                          | 2 App Specific I                        | nfo                                                      | 3 Supporting<br>Documentation            | 4 Review                                                                 | (                                           | 5 Pay Fees                     | 6                             |
| Step 1:Patier                                          | nt Info>Patient C                                        | Only                                    |                                                          |                                          |                                                                          |                                             |                                | * Indicates a required field. |
| Contact Li                                             | st                                                       |                                         |                                                          |                                          |                                                                          |                                             |                                |                               |
| This is an applica<br>If you have a n<br>Showing 1-1 o | tion for the renewal of your arme or address change of 1 | r Michigan Medical<br>please click Cont | Marijuana Patient Registry C<br>inue Application and you | ard. You must have a will have an opport | medical evaluation from an active M<br>unity to update these fields befo | ichigan physician before<br>ore submitting. | e your renewal will be issued. |                               |
| Full Name                                              | Business Name                                            | Contact Type                            | Work Phone Fax                                           | E-mall                                   | Action                                                                   | -                                           |                                |                               |
| Save and res                                           | ume later                                                | Patient                                 |                                                          |                                          | 6.                                                                       | _                                           | →[                             | Continue Application »        |
|                                                        |                                                          |                                         |                                                          |                                          |                                                                          |                                             |                                |                               |

### Complete this page only if you currently have a Caregiver

C1. If you currently have a Caregiver you will be asked if you would like to remove your caregiver at this time. If you select **No** you need to send in a paper application renewing with your caregiver. If you want to renew without your caregiver, select **Yes**. If you currently do not have a Caregiver, you will not see this option.

C2. Click Continue Application.

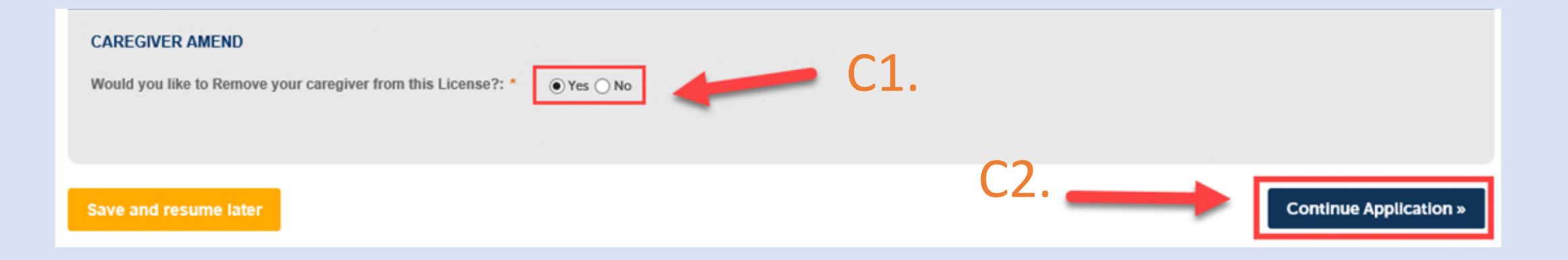

- 7. Review Patient Current Address.
- 8. Select **Yes** or **No** for Patient Address Change. If you Select **Yes**, skip to Step 8.b..
- 9. Click **Continue Application**.

| Renewal Record            |                           |                               |          |            |                            |
|---------------------------|---------------------------|-------------------------------|----------|------------|----------------------------|
| 1 Patient Info            | 2 App Specific Info       | 3 Supporting<br>Documentation | 4 Review | 5 Pay Fees | 6                          |
| Step 2: App Specific I    | nfo>Address Change        |                               |          |            |                            |
|                           |                           |                               |          | • 17       | ndicates a required field. |
| Address Info              |                           |                               |          |            |                            |
| ADDRESS CHANGE            |                           |                               | _        | _          |                            |
| Patient Current Address:  |                           | 123 Test, Test, MI 48875      |          | 7.         |                            |
| * Will you be changing yo | ur address at this time?: | 🔿 Yes 💿 No                    | -8.      |            |                            |
| Save and resume later     |                           |                               | 9.       | Continu    | e Application »            |

8.b. If **Yes** was selected, fill in all required (\*) fields.

9. Click Continue Application.

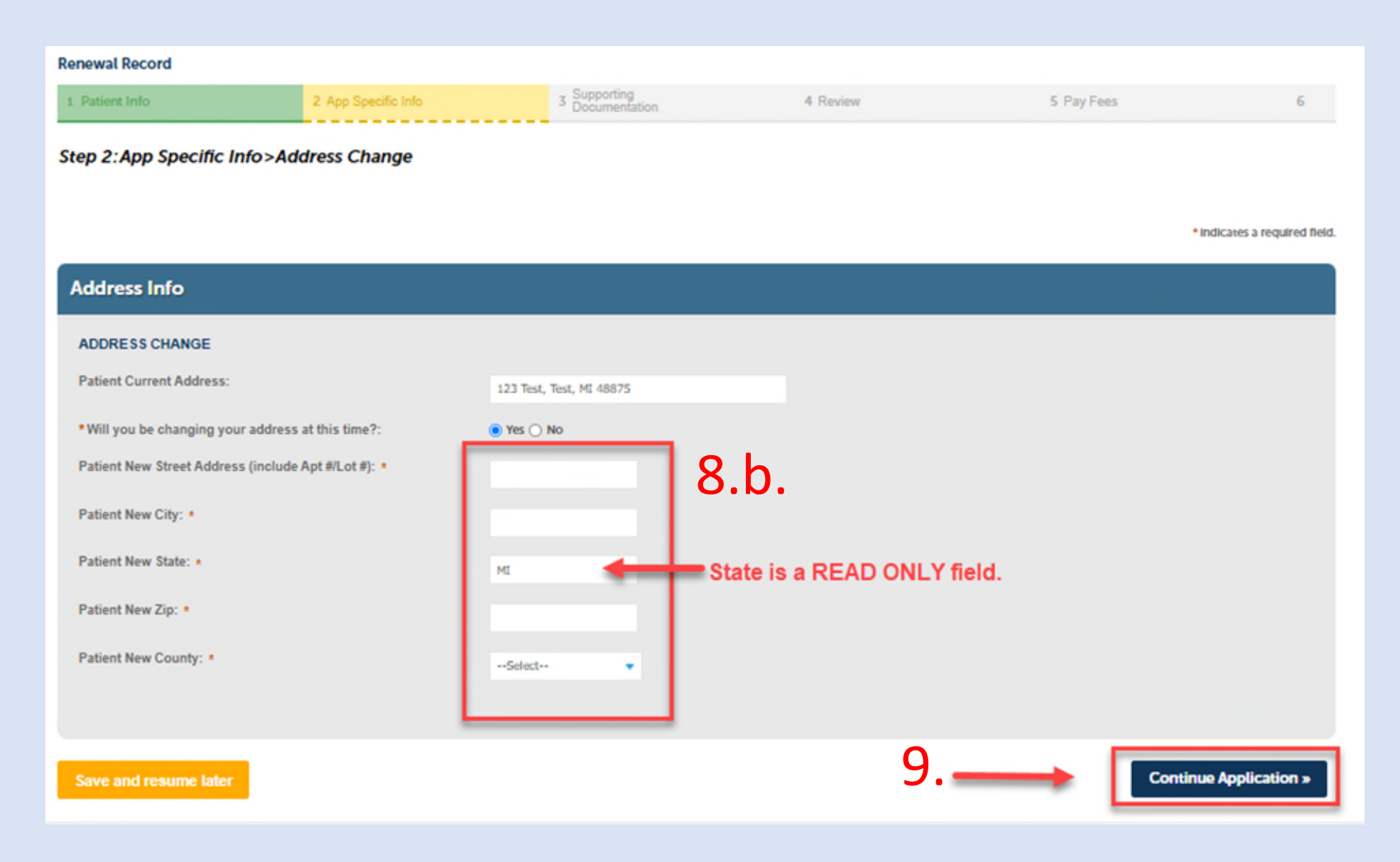

10. From the drop-down menu, select the type of **Proof of Residency** you will use.

11.a. If you select **Michigan State Issued Driver's License Number or Personal Identification**, fill in the required (\*) fields. \*\*Please Note: The Driver's License/PID number must contain the letter and no dashes or spaces.

→ If you select I'll upload my MI Voter Reg and a valid Government Issued Document with my name and birthdate, continue to step 11.b.

or 11.c. on the next page. \*\* Later in the application you will need to complete Steps 11.d -11.h. to upload your Proof of Residency documents.

#### 12. Click Continue Application.

\*\*Please Note: If you receive an error when submitting your Driver License/ID info, select the "I'll upload my MI Voter..." option and follow steps 11.b or c.

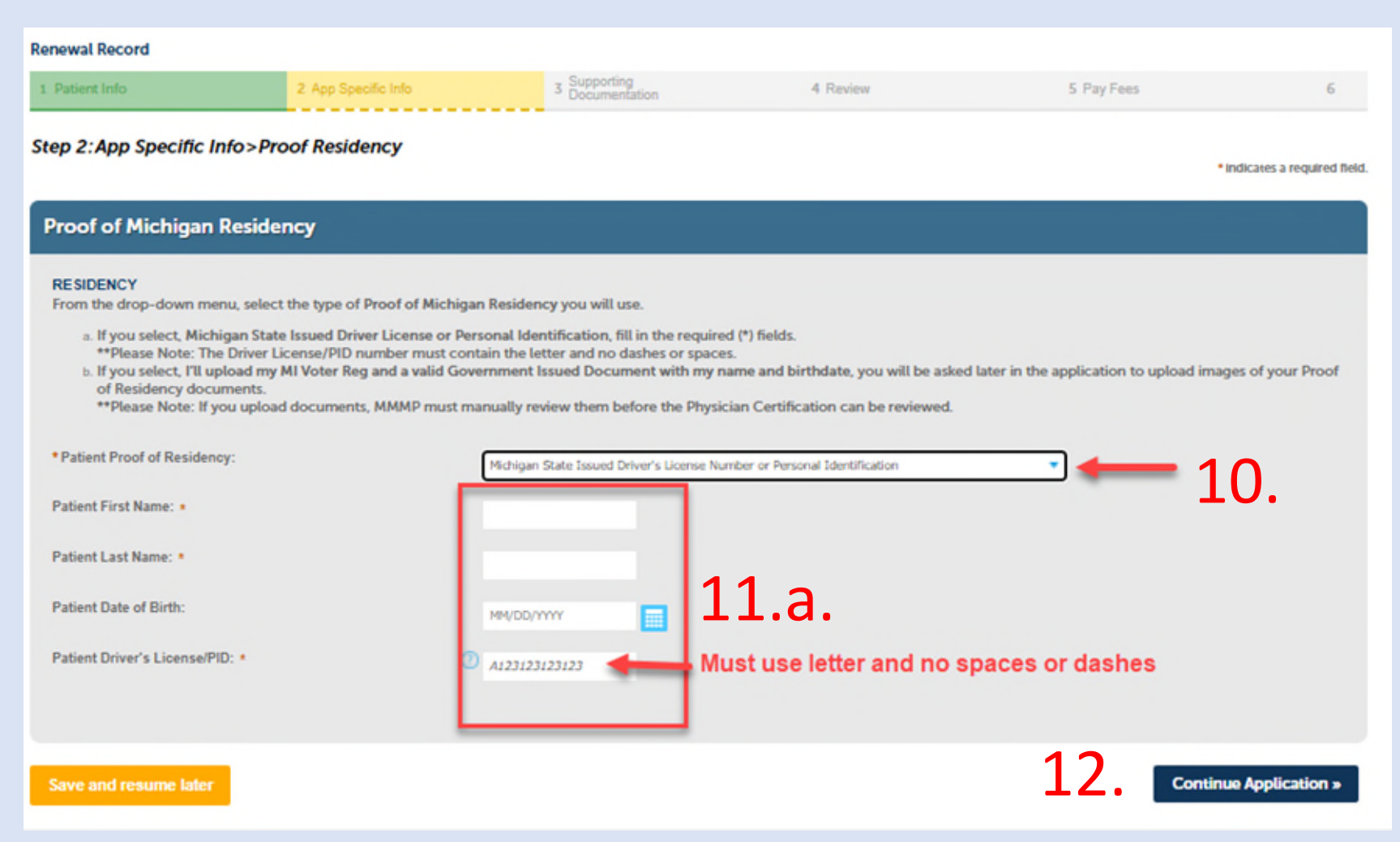

## 11.b. (No Name Change) – If you do not need to change your name select No.12. Click Continue Application.

|                                                                                                    | -                                                                                                    |                                                                                            |                           |                              |                                                                         |
|----------------------------------------------------------------------------------------------------|----------------------------------------------------------------------------------------------------|--------------------------------------------------------------------------------------------|---------------------------|------------------------------|-------------------------------------------------------------------------|
| Renewal Record                                                                                                    |                                                                                                    |                                                                                            |                           |                              |                                                                         |
| 1 Patient Info 2 App Specific Info                                                                                                    | 3 Supporting<br>Documentation                                                                                                    | 4 Review                                                                                   | 5 Pay Fees                | 6                            | Only complete the steps on this page if                                 |
| Step 2:App Specific Info>Proof Residency                                                                                                    |                                                                                                    |                                                                                            |                           | • Indicates a required field | you are uploading a Voter ID with<br>additional document or MI ID card. |
| Proof of Michigan Residency                                                                                                    |                                                                                                    |                                                                                            |                           |                              |                                                                         |
| RESIDENCY<br>From the drop-down menu, select the type of Proof of Michiga<br>a. If you select, Michigan State Issued Driver License or Pe<br>**Please Note: The Driver License/PID number must cor<br>b. If you select, I'll upload my MI Voter Reg and a valid Gov<br>of Residency documents.<br>**Please Note: If you upload documents, MMMP must m | n Residency you will use.<br>rsonal Identification, fill in the required (*)<br>tain the letter and no dashes or spaces.<br>ernment Issued Document with my name<br>anually review them before the Physician | ) fields.<br>e and birthdate, you will be asked later in<br>Certification can be reviewed. | the application to upload | images of your Proof         |                                                                         |
| * Patient Proof of Residency:                                                                                                    | I'll upload my MI Voter Reg and a valid Govern                                                                                                    | ment Issued Document with my name and birth                                                | idate 🔻                   |                              |                                                                         |
| Patient Name Change: *                                                                                                    | ○ Y s ® No                                                                                                    | -11.b.                                                                                     |                           |                              |                                                                         |
| Save and resume later                                                                                                    |                                                                                                    | 12. —                                                                                      |                           | ntinue Application »         |                                                                         |

11.c. (Name Change) – If you need to change your name, select **Yes.** Fill in the required fields (\*) with your **new** 

| Name and Date of Birth.         | * Patient Proof of Residen |
|---------------------------------|----------------------------|
| 12. Click Continue Application. | Patient Name Change: *     |

| Patient Name Change: * Patient First Name: * Patient Last Name: * |                            |
|-------------------------------------------------------------------|----------------------------|
| Patient Date of Birth:                                            | New Last Name              |
| Save and resume later                                             | 12. Continue Application » |

 $\sim$ 

13. Select from the **dropdown list** whether your physician will certify you online or if you will upload a copy of the paper certification.

13 a.) Type in the Michigan Physician License Number then press tab. (Physician's info will auto populate)

14. Click **Continue Application**.

| Renewal Record                                                                                                    |                                                                                                    |                                                                                                    |                                                                                                    |                                                                                                    |                                                           |
|----------------------------------------------------------------------------------------------------|----------------------------------------------------------------------------------------------------|----------------------------------------------------------------------------------------------------|----------------------------------------------------------------------------------------------------|----------------------------------------------------------------------------------------------------|-----------------------------------------------------------|
| 1 Patient Info                                                                                                    | 2 App Specific Info                                                                                                    | 3 Supporting<br>Documentation                                                                                                    | 4 Review                                                                                                    | 5 Pay Fees                                                                                                    | 6                                                         |
| Step 2: App Specific Info>Pt                                                                                                    | ysician Info                                                                                                    |                                                                                                    |                                                                                                    |                                                                                                    | Indicates a required field.                               |
| Physician Info                                                                                                    |                                                                                                    |                                                                                                    |                                                                                                    |                                                                                                    |                                                           |
| <ul> <li>PHY SICIAN INFO</li> <li>Please select one of the below op within the last six months. <ul> <li>If you pick "My physician is login and certify you qualif</li> <li>If you picked "My Physician certification.</li> </ul> </li> <li>The MMMP has 15 business days f <ul> <li>Physician Certification Question:</li> </ul> </li> <li>Michigan Physician License Numb <ul> <li>Physician Name (Read Only):</li> </ul> </li> <li>Physician License Status (Read Only)</li> </ul> | tions from the drop-down list<br>registered online, they will ap<br>y for the medical use of mariju<br>is not registered online, I will<br>rom the date of full applicatio<br>13 a<br>er: 13 a | t regarding how your doctor will fill ou<br>oprove my application online", once yo<br>uana. If your physician doesn't certify<br>I upload my physician certification for<br>on receipt to approve or deny your app<br>Select | ut your Physician Certification. A me<br>ou have submitted your application, i<br>your application within 15 days, you<br>manual review", the Medical Marijua<br>plication. | edical evaluation must be completed b<br>the physician you designate will be no<br>ir application will be denied.<br>In a Program will manually review your | y this physician<br>tified by email to<br>application and |
| Save and resume later                                                                                                    |                                                                                                    |                                                                                                    |                                                                                                    | 14 Contin                                                                                                    | ue Application »                                          |

| 11.d. If you selected, I'll Upload my MI Voter Reg and a Government Issued Documer<br>of residency or I will upload my Physician Certification you will now be asked to upload<br>documents are downloaded to your computer or device before moving on. Click Add.                                                                                                    | at with my name and birthdate for proof<br>d those documents. Make sure bur                                                                        |
|----------------------------------------------------------------------------------------------------|----------------------------------------------------------------------------------------------------|
| Home Medical Facility Licensing Adult-Use Establishment Licensing Facility & Establishment Complaints Registry Cards Create an Application                                                                                                    |                                                                                                    |
| <ul> <li>An error has occurred.<br/>Please click the "Add" button below to upload the following document(s) that are required based on the<br/>information you provided. ONLY upload the below document(s). These documents must already be saved to<br/>your computer/device.</li> <li>1. Michigan Voter Registration &amp; Additional Proof of Valid Gov't ID, Gov't ID must include Date of Birth<br/>2. Physician Certification</li> </ul> | Only complete the steps on this<br>page if you are uploading a Voter<br>ID with additional document or MI<br>ID card or a Physician Certification. |
| Renewal Record     1 Patient Info     2 App Specific Info     3 Supporting Documentation     4 Review     5 Pay Fees     6                                                                                                    |                                                                                                    |
| Step 3: Supporting Documentation > Documentation * Indicates a required field. Attachment                                                                                                    |                                                                                                    |
| The maximum file size allowed is 500 MB.       ade;adp;ba;chm;cmd;com;cpl;exe;helc;hta;htm;html;ins;isp;jar;js;se;lib;thl;mde;mh;mtmi;msc;msp;msr;pages;php;pl;scr;scr;shb;sys;vb;vbe;vbs;vxd;wsc;wsf;wsh are disallowed file types to upload.       Name     Type     Size     Action       No records found.                                                                                                    |                                                                                                    |
| Add 11.d.<br>Save and resume later Continue Application »                                                                                                    |                                                                                                    |

11.e.1. Click Add again. You will then select the documents that are saved on your device.

| File Upload                                                                                         | ×     |
|----------------------------------------------------------------------------------------------------|-------|
| The maximum file size allowed is 500 MB.<br>html;htm;mht;mhtml are disallowed file types to upload. |       |
|                                                                                                    |       |
|                                                                                                    |       |
|                                                                                                    |       |
|                                                                                                    |       |
| 11 🗅 1                                                                                              |       |
|                                                                                                    |       |
|                                                                                                    |       |
| Continue Add Remove All c                                                                           | ancel |
|                                                                                                    | uncer |

11.e.2. Once you have uploaded a document it will be visible in the window. If you need to upload more than one, click **Add** again.

11.f. Once all documents are uploaded. Click Continue.

Only complete the steps on this page if you are uploading a Voter ID with additional document or MI ID card or a Physician Certification.

#### File Upload

#### The maximum file size allowed is 500 MB.

×

html;htm;mht;mhtml are disallowed file types to upload.

| George Voter ID.jpg |      | 100%       |        |
|---------------------|------|------------|--------|
| 11.f.<br>↓          | 11.e | .2.        |        |
| Continue            | Add  | Remove All | Cancel |

Please Note: Above the Save button, you can see what documents you have uploaded. If you need to add additional documents, you can click Add.

11.g. Select the applicable **record type** for each document you uploaded from the drop-down list.

11.h. If all documents are uploaded, click **Save.** Once you have saved, you will get a confirmation when the documents are successfully uploaded.

11.i. Click Continue Application.

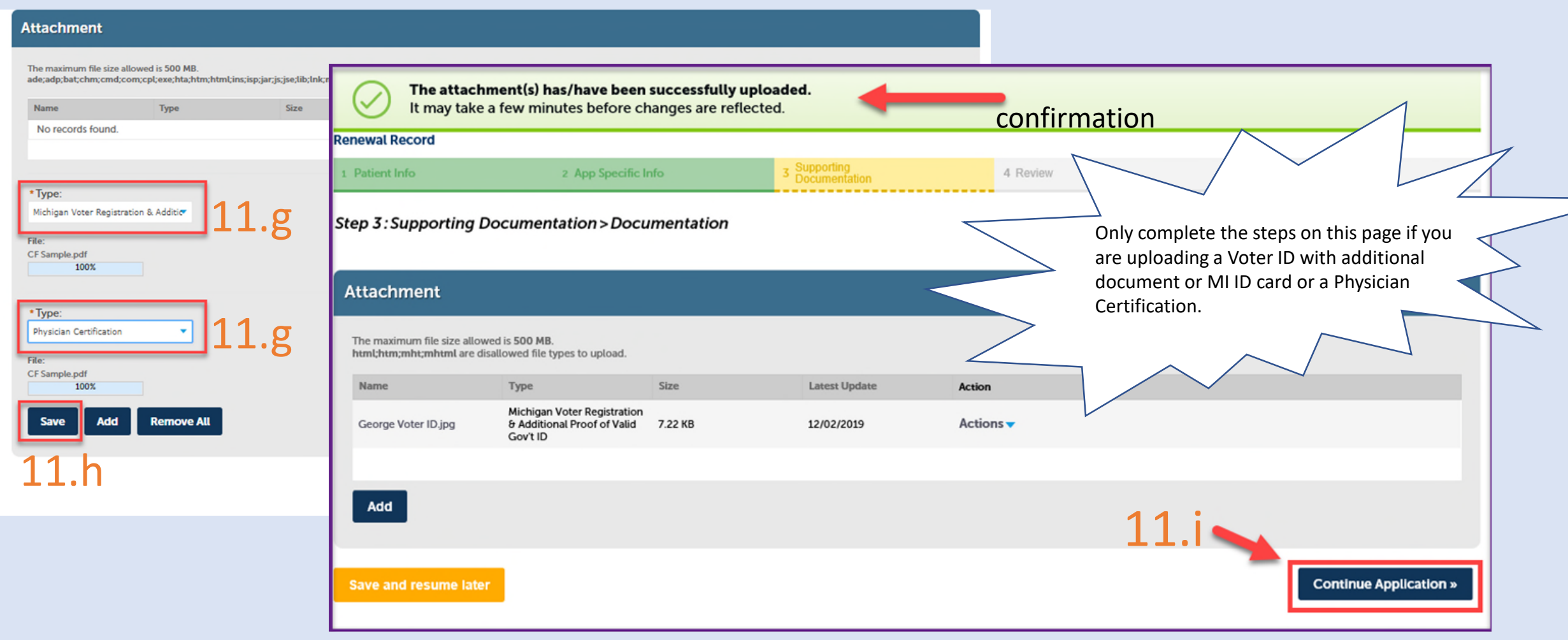

15. Review the application info, edit each section if needed and print a copy for your records. Read the Attestation, then **check the Attestation Box.** 

16. Click Continue Application.

17. Once you have reviewed the application fee, click **Continue Application**.

#### RESIDENCY Patient Proof of Residency: I'll upload my MI Voter Reg and a valid Government Issued Document with my name and birthdate Patient Name Change: No **Physician Info** PHYSICIAN INFO Physician Certification Question: My Physician is not registered online, I will upload my physician certification for manual review Michigan Physician License Number Physician Name (Read Only): Physician License Status (Read Only) Active Attachment The maximum file size allowed is 500 MB. ade;adp,bat;chm;cmd;com;cpl;exe;heic;hra;htm;htmi;ins;isp;jar;js;jse;lib;ini;cmde;mh;;mhtmi;ms;pages;php;pif;scr;scr;shb;sys;vb;vbe;vbs;vad;wsc;wsf;wsh are disallowed file types to upload. Size Latest Update Action Type 14.01 KB 05/17/2022 Actions **T** Physician Certification Michigan Voter Registration & Additional Proof of Valid 14.01 KB 05/17/2022 Actions -Gow't ID I attest the information I provided is true and accurate and that I will comply with the requirements of the Michigan Medical Marihuana Act (Initiated Law 1 of 2008, MCL 333.26421 et seq.) and associated administrative rules. I understand that falsified or fraudulent information may be reported to law enforcement and result in criminal prosecution. I authorize the Michigan Secretary of State's office to forward my photograph to the Michigan Medical Marijuana Program to be printed on my registry identification card. Lauthorize the release of my protected health information, which includes the information contained in the form completed by my certifying physician, to the Michigan Medical Marijuana Program. 16 hecking this box, I agree to the above certification. Date: Continue Apolicatio **Renewal Record** 2 App Specific Info 4 Review 6 Record Issuance Step 5: Pay Fees Listed below are fees based upon the information you've entered Application Fees Fees Qty. Amount Patient - Renewal Fee 40 \$40.00 TOTAL FEES: \$40.00 🖌 17. Continue Application »

**Proof of Michigan Residency** 

Edit

Edit

Edit

18. Select your method of payment.

19. Click Next.

20. Fill in all **Required Fields (\*)** for payment.

21. Click Next.

|                                                                                                    | * Indicates required field                                                                                                    | * Indicates required field                                                                                                    |
|----------------------------------------------------------------------------------------------------|----------------------------------------------------------------------------------------------------|----------------------------------------------------------------------------------------------------|
|                                                                                                    | Billing Address                                                                                                    | Billing Address                                                                                                    |
| * Indicates required field<br>Choose method of payment<br>Pay by electronic check<br>* Account Type: Personal | Billing Address                                                                                                    | Billing Address     Use Business Name   *First Name:   M.I.:   *Last Name:   *Street line 1:   Street line 2:   *City:   *City:   *State:   Select State   *Zip:   UNITED STATES |
| Pay by credit card                                                                                            | Payment Details  *Payment Amount: 40.00 USD  Your account will be debited in 1 to 3 days from the date identified. If your payment date in Us on a non-banking day your payment will be executed on the next available backing day. Current date payments received after 11:59 PM ET will be executed on the pext valid banking day. | Phone: *E-Mail: Payment Dett ils *Payment Amount: 40.00 USD Payment Method                                                                                                    |
|                                                                                                    | *Name On Account         *Account Number         *Re-Type Account Number         *Routing Number         *Account Type         O Checking O Savings                                                                                                    | *Name on Card:<br>*Card Number:<br>*Expiration Date:<br>*Year v<br>*Card Verification Value(CVV2): <u>What's This?</u>                                                           |
|                                                                                                    | Back Next Exit                                                                                                    | Back Next Exit                                                                                                    |

#### **Electronic Check Fields**

#### **Credit Card Fields**

| 22 Click Pay Now. | Address                                                   |
|-------------------|-----------------------------------------------------------|
|                   | Billing Address:<br>John A<br>1 Main<br>Lansing, MI 48909 |
|                   | Payment Method                                            |
|                   | Credit Card VISA                                          |
|                   | 22.                                                       |
|                   | Payment Amount                                            |
|                   | Amount: 40.00 USD                                         |
|                   | Total: 40.00 USD                                          |
|                   | Back Pay Now Exit                                         |

Once your payment has been successfully submitted, you will receive confirmation our application has been submitted. Write this record number on the summary you printed, or you may print this page for your records.

|   | Renewal Record                                                                                                    |                     |                                                         |                                                     |                   |  |  |  |  |  |  |  |  |  |
|---|----------------------------------------------------------------------------------------------------|---------------------|---------------------------------------------------------|-----------------------------------------------------|-------------------|--|--|--|--|--|--|--|--|--|
|   | 1 Patient Info                                                                                                    | 2 App Specific Info | 3 Supporting<br>Documentation                           | 4 Review                                            | 5 Record Issuance |  |  |  |  |  |  |  |  |  |
| ľ |                                                                                                    |                     |                                                         |                                                     |                   |  |  |  |  |  |  |  |  |  |
|   | You have successfully submi<br>Please print your record and                                                            |                     |                                                         |                                                     |                   |  |  |  |  |  |  |  |  |  |
|   | Thank you for using our online services.<br>Your Record Number is PT-19-R-02<br>You have successfully submitted your r | record for review.  | Write this record nu<br>printed, or you may<br>records. | mber on the summary you<br>print this page for your |                   |  |  |  |  |  |  |  |  |  |

- If you picked "My Physician will approve me online", once the Physician receives notice of your pending
  application, they have 15 days to complete their portion of your application.
- If you picked "I will upload my Physician Certification", the Michigan Medical Marijuana Program has 15 business days to review your application.
- Once your application has been processed, you will receive an e-mail from noreply@accela.com. This E-mail may go to your Spam or Junk folder.

#### To Review your renewal application status:

You may check the status at any time by logging into the Accela Citizen Access Portal and click on the **Registry Card** tab.

| Records                                                                                                    |                                                                                                    |             |             |              |                 |        |        |           |  |  |
|----------------------------------------------------------------------------------------------------|----------------------------------------------------------------------------------------------------|-------------|-------------|--------------|-----------------|--------|--------|-----------|--|--|
| Welcome to the Michigan Medical Marijuana Program's online system. Please visit our website for more information about the Program and page-by-paguides for all the online processes.                                                                                                    |                                                                                                    |             |             |              |                 |        |        |           |  |  |
| This is the location where Patients can:                                                                                                    |                                                                                                    |             |             |              |                 |        |        |           |  |  |
| Apply for a new medical marijuana registry card (Click "Create an Application" from above then click "Registry Cards" from the Record Type List, then "Provide the list)                                                                                                    |                                                                                                    |             |             |              |                 |        |        |           |  |  |
| Application: from the list) White have proof of Millresidency (active Michigan Driver License/Derconal Identification card or an image of your MI Votor ID and a covernment ice                                                                                                    |                                                                                                    |             |             |              |                 |        |        |           |  |  |
| document                                                                                                    | <ul> <li>Must have proof of millestudency factore microgan brief between center provide international dentification card of an image of your millest of brief between center proof.</li> </ul> |             |             |              |                 |        |        |           |  |  |
| <ul> <li>Must know your Physician's Michigan license number and know if they will be approving you online or if you have a valid physician certification from the subscription of the subscription of the</li></ul> |                                                                                                    |             |             |              |                 |        |        |           |  |  |
| (signed within the last six months) that you can unload (already saved to your computer/device)                                                                                                    |                                                                                                    |             |             |              |                 |        |        |           |  |  |
| angles mann at ast an mental, that you can aprove taready safet to your computer/actives.                                                                                                    |                                                                                                    |             |             |              |                 |        |        |           |  |  |
| Renew your current medical marijuana patient registry card (must be within 90 days before the expiration date). Click the "Renew Application" link next<br>about to expire patient registry record in your record list. If you have never used this online system, you may have to Link* to your existing records first.<br>• Must have proof of MI residency (active Michigan Driver License/Personal Identification card or an image of your MI Voter ID and a government is:                                                                                                    |                                                                                                    |             |             |              |                 |        |        |           |  |  |
| document with your name and date of birth that you can upload).                                                                                                    |                                                                                                    |             |             |              |                 |        |        |           |  |  |
| Must know your Physician's Michigan license number and know if they will be approving you online or if you have a valid physician certification froe                                                                                                    |                                                                                                    |             |             |              |                 |        |        |           |  |  |
| (signed within the last six month) that you can upload (already saved to your computer/device).                                                                                                    |                                                                                                    |             |             |              |                 |        |        |           |  |  |
| Make a change (change name or address, request a replacement card, remove a current caregiver or withdraw from the program) to your active medica marijuana patient registry card. Click the "Amendment" link next to your current active patient registry card in your record list to start. If you have never online system, you may have to Link* to your existing records first.                                                                                                    |                                                                                                    |             |             |              |                 |        |        |           |  |  |
| *If you have never used this online system and don't see your record listed below in the records but have an active Patient record and want to renew or changes, you will first have to Link to your existing registration. To do so, click "Create an Application" from above, then click "Registry Cards" from the Type List, then "Link to an Existing Registration". You will need your current Patient card to complete this step.                                                                                                    |                                                                                                    |             |             |              |                 |        |        |           |  |  |
| Showing 1-3 of 3 1 D                                                                                                    | Showing 1-3 of 3   Download results   Add to collection                                                                                                    |             |             |              |                 |        |        |           |  |  |
|                                                                                                    | Record Number                                                                                                    | Record Type | Description | Project Name | Expiration Date | Status | Action | Short Not |  |  |
| Date                                                                                                    |                                                                                                    |             |             |              |                 |        |        |           |  |  |